# **Dell Precision 7530**

Handbuch zu Setup und technischen Daten

Vorschriftenmodell: P74F Vorschriftentyp: P74F001 September 2022 Rev. A04

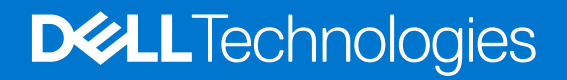

#### Hinweise, Vorsichtshinweise und Warnungen

(i) ANMERKUNG: Eine ANMERKUNG macht auf wichtige Informationen aufmerksam, mit denen Sie Ihr Produkt besser einsetzen können.

VORSICHT: Ein VORSICHTSHINWEIS warnt vor möglichen Beschädigungen der Hardware oder vor Datenverlust und zeigt, wie diese vermieden werden können.

WARNUNG: Mit WARNUNG wird auf eine potenziell gefährliche Situation hingewiesen, die zu Sachschäden, Verletzungen oder zum Tod führen kann.

© 2018-2022 Dell Inc. oder ihre Tochtergesellschaften. Alle Rechte vorbehalten. Dell Technologies, Dell und andere Marken sind Marken von Dell Inc. oder ihren Tochtergesellschaften. Andere Markennamen sind möglicherweise Marken der entsprechenden Inhaber.

# Inhaltsverzeichnis

| Kapitel 1: Einrichten des Computers      |    |
|------------------------------------------|----|
| Kanitel 2: Gehäuse                       | 7  |
| Vordere offene Ansicht                   | 7  |
| Linke Seitenansicht                      | 8  |
| Rechte Seitenansicht                     | 8  |
| Ansicht der Handauflage                  | 9  |
| Definition von Tastenkombinationen       | 9  |
| Rückansicht                              | 10 |
| Unterseite                               |    |
| Kapitel 3: System                        | 12 |
| Basis                                    |    |
| Systeminformationen                      | 13 |
| Prozessor                                | 13 |
| Arbeitsspeicher                          |    |
| Bei Lagerung                             |    |
| Systemplatinenanschlüsse                 |    |
| Medienkartenleser                        |    |
| Audio                                    |    |
| Video                                    |    |
| Kamera                                   |    |
| Wireless                                 |    |
| Ports und Anschlüsse                     |    |
| Kommunikation                            |    |
| Kontaktlose Smart Card                   |    |
| Anzeige                                  |    |
| Tastatur                                 |    |
| Touchpad                                 |    |
| Betriebssystem                           |    |
| Akku                                     |    |
| Netzadapter                              |    |
| Abmessungen und Gewicht                  |    |
| Security (Sicherheit)                    |    |
| Kapitel 4: Software                      |    |
| -<br>Betriebssystem                      |    |
| Herunterladen von Windows-Treibern       | 24 |
| Identifizieren der Windows 10 BS-Version |    |
| Kapitel 5: Wie Sie Hilfe bekommen        |    |
| Kontaktaufnahme mit Dell                 |    |

1

# **Einrichten des Computers**

1. Schließen Sie das Stromkabel an.

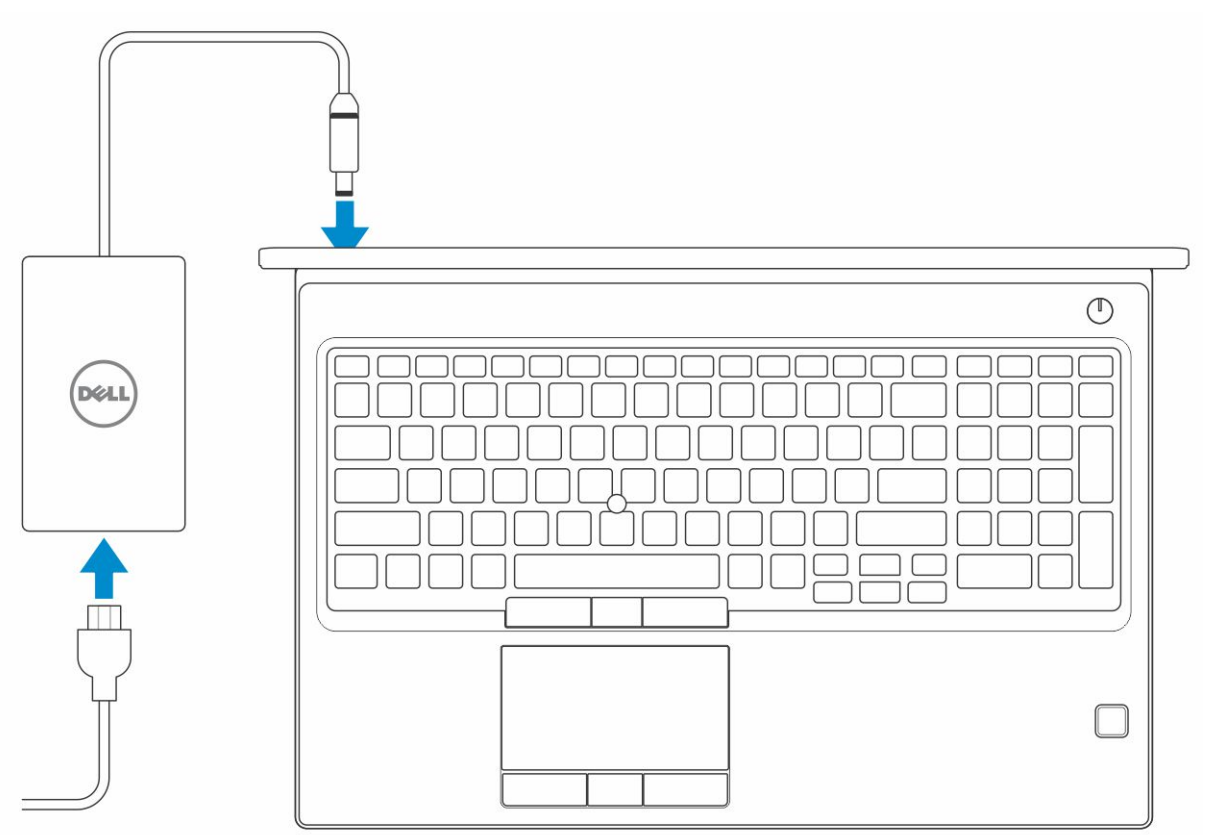

2. Drücken des Betriebsschalters.

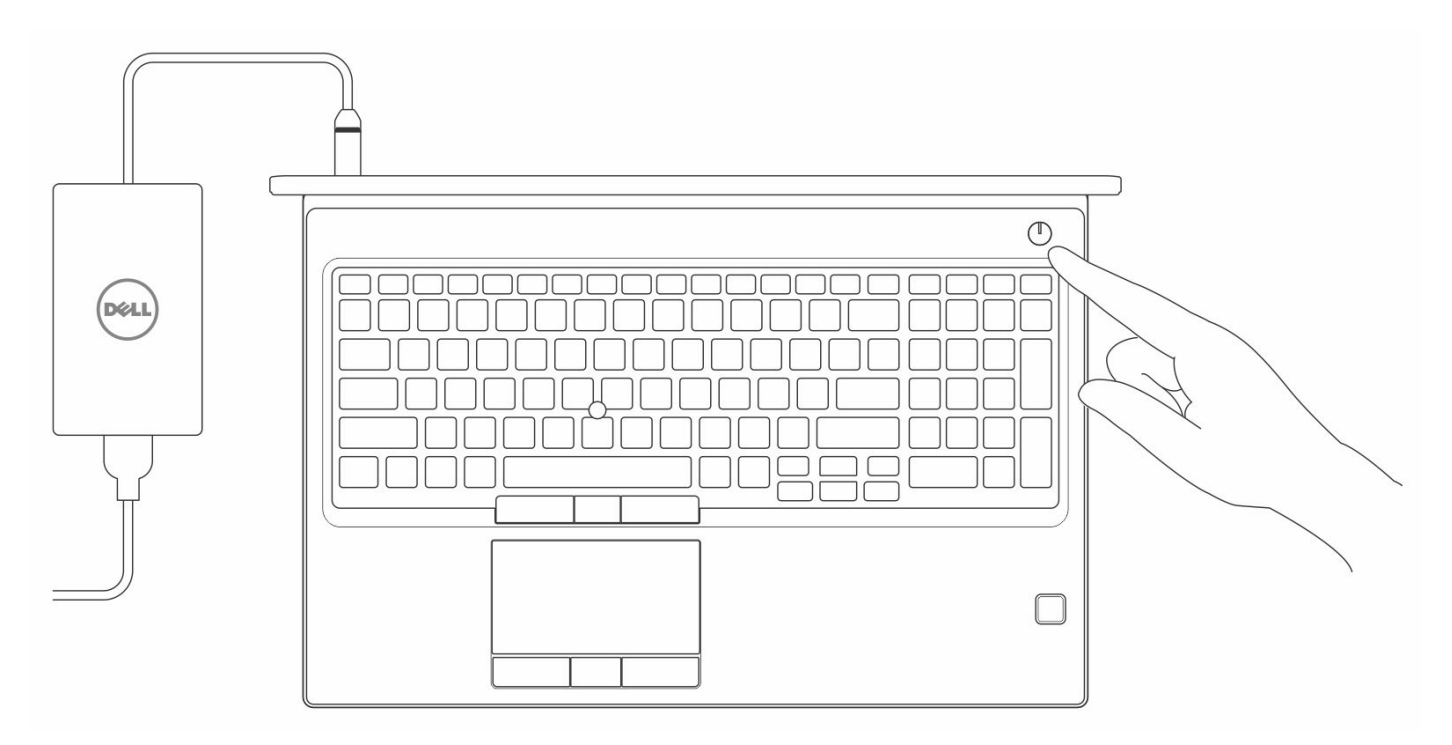

- 3. Befolgen Sie die Anweisungen auf dem Bildschirm, um das Windows-Setup abzuschließen:
  - a. Mit einem Netzwerk verbinden.

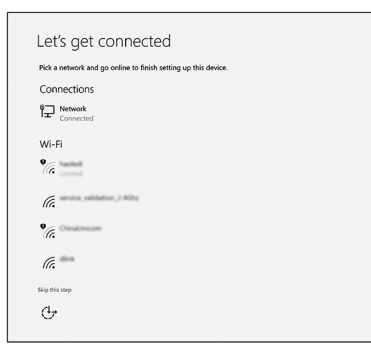

b. Bei Ihrem Microsoft-Konto anmelden oder ein neues Konto erstellen.

| Make it yours                                                |         |
|--------------------------------------------------------------|---------|
| Your Microsoft account opens a world of benefits. Learn more |         |
| 0 4 5 5 4 5 7 1                                              |         |
| Email or phone                                               |         |
| Password                                                     |         |
| Forgot my password                                           |         |
| No account? Create one!                                      |         |
|                                                              |         |
|                                                              |         |
| wicrosort privacy statement                                  |         |
|                                                              | Sign in |

4. Suchen Sie Dell Apps.

#### Tabelle 1. Dell Apps ausfindig machen

| Funktionen | Technische Daten                                                                                                    |
|------------|----------------------------------------------------------------------------------------------------|
|            | Computer registrieren                                                                                                    |
|            | Dell Hilfe und Support                                                                                                    |
|            | Image: Control of a logical control of a logical control of a |
| ~          | SupportAssist — Computer überprüfen und aktualisieren                                                                                                    |

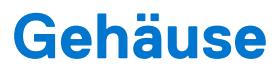

Dieses Kapitel zeigt die unterschiedlichen Gehäuseansichten zusammen mit den Ports und Steckern und erklärt die FN-Tastenkombinationen.

#### Themen:

- Vordere offene Ansicht
- Linke Seitenansicht
- Rechte Seitenansicht
- Ansicht der Handauflage
- Rückansicht
- Unterseite

### **Vordere offene Ansicht**

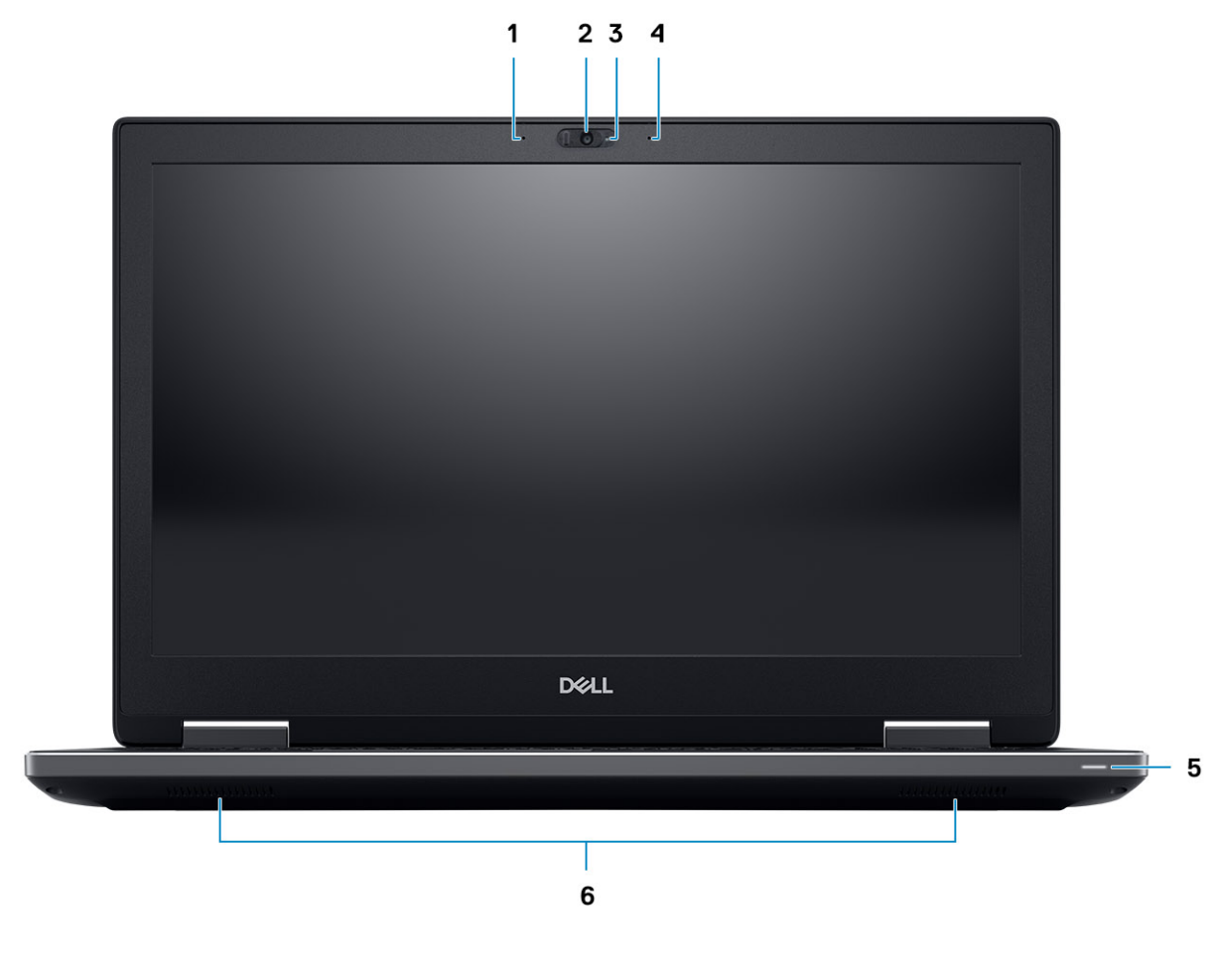

- 1. Mikrofon (optional)
- 3. Kamerastatusleuchte (optional)
- 5. Batteriezustandsanzeige

- 2. Kamera mit Verschluss (optional)
- 4. Mikrofon (optional)
- 6. Lautsprecher

### Linke Seitenansicht

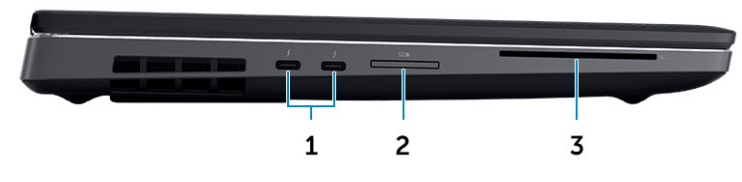

- **1.** Thunderbolt 3 Typ-C-Port
- 2. SD-Speicherkartenlesegerät
- 3. Smartcard-Lesegerät

### **Rechte Seitenansicht**

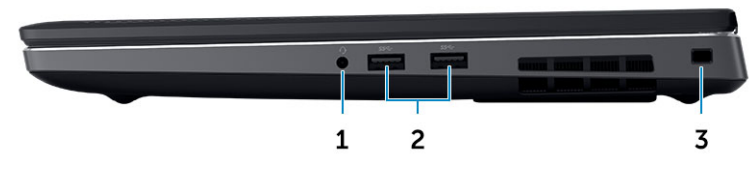

- 1. Headset-Anschluss
- 2. USB 3.1 Gen 1-Anschlüsse
- 3. Sicherheitskabeleinschub

### Ansicht der Handauflage

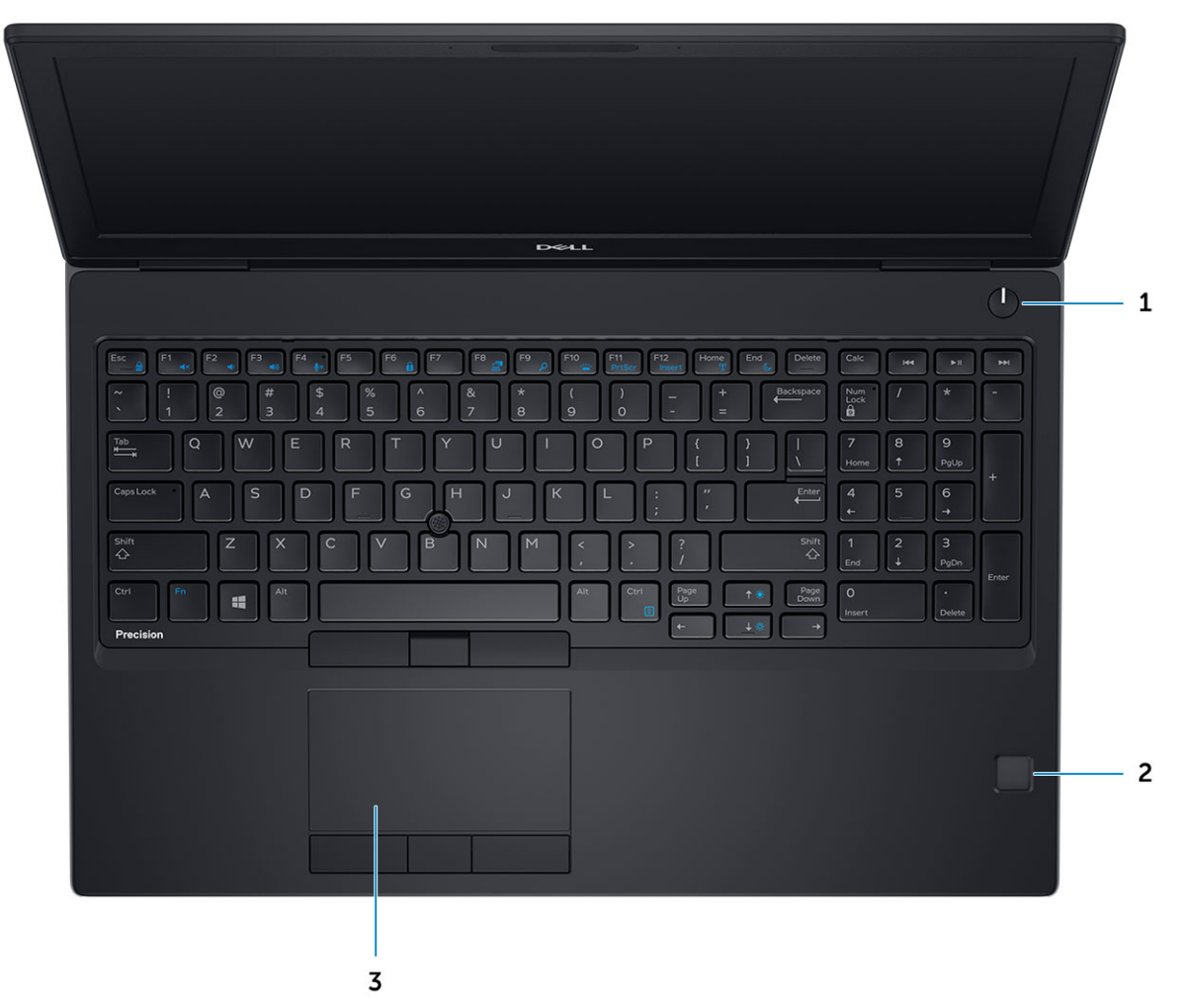

1. Netzschalter

- 2. Fingerabdruck-Lesegerät (optional)
- 3. Touchpad

### **Definition von Tastenkombinationen**

#### Tabelle 2. Tastenkombinationen

| Abkürzungstasten                          | Funktion                                                                                                    |  |
|-------------------------------------------|----------------------------------------------------------------------------------------------------|--|
| Fn+Esc – Fn-Sperre                        | Ermöglicht es dem Benutzer, zwischen <b>gesperrten</b> und <b>nicht gesperrten</b> Fn-Tasten umzuschalten.                                                                                      |  |
| Fn+F1 – Audio stummschalten               | Schaltet das Audio vorübergehend um oder hebt die<br>Stummschaltung auf. Nach dem Aufheben der Stummschaltung<br>wird der Audiopegel wieder auf die ursprüngliche Einstellung<br>zurückgesetzt. |  |
| Fn+F2 – Audiolautstärke leiser/vermindern | Verringert die Lautstärke, bis das Minimum erreicht bzw. das Audio ausgeschaltet ist.                                                                                                    |  |
| Fn+F3 – Audiolautstärke lauter/erhöhen    | Erhöht die Audiolautstärke, bis das Maximum erreicht ist.                                                                                                    |  |
| Fn+F4 – Mikrofon stummschalten            | Deaktiviert das integrierten Mikrofon, sodass es keinen Ton<br>aufnehmen kann. Auf der F4-Funktionstaste befindet sich eine                                                                     |  |

#### Tabelle 2. Tastenkombinationen (fortgesetzt)

| Abkürzungstasten                                    | Funktion                                                                                                    |  |
|-----------------------------------------------------|----------------------------------------------------------------------------------------------------|--|
|                                                     | <ul> <li>LED, die den Benutzer über den Status dieser Funktion<br/>benachrichtigt:</li> <li>LED aus = Mikrofon kann Audio aufzeichnen</li> <li>LED an = Mikrofon ist deaktiviert und kann kein Audio<br/>aufzeichnen</li> </ul>                                                                           |  |
| Fn+F6 – Rollen-Taste                                | Wird als Rollen-Taste verwendet.                                                                                                    |  |
| Fn+F8 – LCD- und Projektoranzeige                   | Bestimmt die Grafikausgabe auf das LCD und externen<br>Videogeräte, wenn diese angeschlossen sind und ein Bildschirm<br>vorhanden ist.                                                                                                    |  |
| Fn+F9 – Suche                                       | Imitiert das Drücken der Windows-Taste + F zum Öffnen des<br>Windows-Suchdialogfelds.                                                                                                    |  |
| Fn+F10 – Tastaturbeleuchtung/Hintergrundbeleuchtung | Bestimmt die Helligkeit der Tastaturbeleuchtung/<br>Hintergrundbeleuchtung. Beim Drücken der Tastenkombination<br>werden nacheinander die folgenden Helligkeitsstufen angezeigt:<br>deaktiviert, dunkel, hell. Weitere Details finden Sie im Abschnitt zur<br>Tastaturbeleuchtung/Hintergrundbeleuchtung. |  |
| Fn+F11 – Bildschirm drucken                         | Wird als Taste zum Drucken des Bildschirminhalts verwendet                                                                                                    |  |
| Fn+F12 – Einfügen                                   | Wird als Einfügetaste verwendet.                                                                                                    |  |
| Fn+rechts Strg – Kontextmenü                        | Wird als Kontextmenütaste verwendet (auch bekannt als Rechtsklickmenü).                                                                                                    |  |
| Fn+Pfeiltaste nach links – Start                    | Wird als Starttaste verwendet.                                                                                                    |  |
| Fn+Pfeiltaste nach rechts – Ende                    | Wird als Endetaste verwendet.                                                                                                    |  |
| Fn+B – Pause/Unterbrechung                          | Wird als Pause-/Unterbrechungstaste verwendet (Fn+B = Pause und Fn+Strg+B = Unterbrechung).                                                                                                    |  |
| Fn+Pfeiltaste (auf) – Helligkeit verringern         | Verringert bei jedem Drücken schrittweise die LCD-Helligkeit, bis<br>das Minimum erreicht ist. Weitere Informationen finden Sie im<br>Abschnitt zur LCD-Helligkeit.                                                                                                    |  |
| Fn+Pfeiltaste (ab) – Helligkeit erhöhen             | Erhöht bei jedem Drücken schrittweise die LCD-Helligkeit, bis<br>das Maximum erreicht ist. Weitere Informationen finden Sie im<br>Abschnitt zur LCD-Helligkeit.                                                                                                    |  |
| Fn+Pos1 – Funkverbindung ein/aus                    | Schaltet alle Funkverbindungen ein oder aus. Zum Beispiel WLAN, WWAN und Bluetooth.                                                                                                    |  |
| Fn+Ende – Ruhezustand                               | Versetzt das System in den ACPI-S3-Zustand und reaktiviert das System nicht wieder aus diesem.                                                                                                    |  |

### Rückansicht

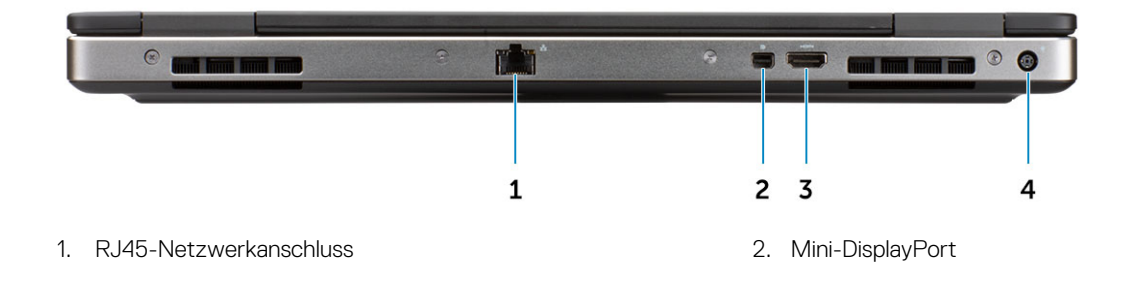

3. HDMI-Anschluss

4. Netzanschluss-Port

### Unterseite

|   |                | — 1 |
|---|----------------|-----|
|   | Precision 7550 |     |
| 0 |                |     |

1. Service-Tag-Etikett

# 3

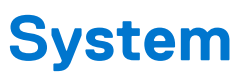

() ANMERKUNG: Die angebotenen Konfigurationen können je nach Region variieren. Die folgenden Angaben enthalten nur die technischen Daten, die laut Gesetz im Lieferumfang Ihres Computers enthalten sein müssen. Wechseln Sie für weitere Informationen über die Konfiguration Ihres Computers zu Hilfe und Support auf Ihrem Windows-Betriebssystem und wählen Sie die Option zum Anzeigen der Informationen über Ihren Computer aus.

#### Themen:

- Basis
- Systeminformationen
- Prozessor
- Arbeitsspeicher
- Bei Lagerung
- Systemplatinenanschlüsse
- Medienkartenleser
- Audio
- Video
- Kamera
- Wireless
- Ports und Anschlüsse
- Kommunikation
- Kontaktlose Smart Card
- Anzeige
- Tastatur
- Touchpad
- Betriebssystem
- Akku
- Netzadapter
- Abmessungen und Gewicht
- Security (Sicherheit)

### **Basis**

#### Tabelle 3. Basis

#### Basis

Dell Precision 7530 CTO Type C SC-Basis

Dell Precision 7530 TAA Type C SC-Basis

Dell Precision 7530 BTX Type C SC-Basis

### Systeminformationen

#### Tabelle 4. Systeminformationen

| Funktionen          | Technische Daten                  |
|---------------------|-----------------------------------|
| Chipsatz            | Intel CM246-Chipsatz              |
| DRAM-Busbreite      | 64-Bit pro Kanal (Gesamt 128 Bit) |
| Flash-EPROM         | 48 kHz                            |
| PCle-Bus            | 8 Gbit/s                          |
| Externe Busfrequenz | DMI 3.0 – 8 GT/s                  |

### Prozessor

(i) ANMERKUNG: Die Prozessoranzahl stellt kein Maß für Leistung dar. Die Verfügbarkeit von Prozessoren kann je nach Region bzw. Land variieren und unterliegt Änderungen.

#### Tabelle 5. Prozessor

| Тур                                                                                               | UMA-Grafik                             |  |
|---------------------------------------------------------------------------------------------------|----------------------------------------|--|
| Intel Core-Prozessor i5-8300H (4 Kerne, 8 MB Cache, 2,30 GHz,<br>bis zu 4,0 GHz Turbo, 45W)       | Integrierte Intel UHD 630-Grafikkarte  |  |
| Intel Core-Prozessor i5-8400 (4 Kerne, 8 MB Cache, 2,50 GHz, bis<br>zu 4,1 GHz Turbo, 45W, vPro)  | Integrierte Intel UHD 630-Grafikkarte  |  |
| Intel Core-Prozessor i7-8750H (6 Kerne, 9 MB Cache, 2,20 GHz,<br>bis zu 4,1 GHz Turbo, 45W)       | Integrierte Intel UHD 630-Grafikkarte  |  |
| Intel Core-Prozessor i7-8850H (6 Kerne, 9 MB Cache, 2,60 GHz,<br>bis zu 4,3 GHz Turbo, 45W, vPro) | Integrierte Intel UHD 630-Grafikkarte  |  |
| Intel Core-Prozessor i9-8950HK (6 Kerne, 12 MB Cache, 2,90GHz,<br>bis zu 4,60GHz Turbo, 45W)      | Integrierte Intel UHD 630-Grafikkarte  |  |
| Intel Xeon E-2176M (Xeon 6 Kerne, 12 MB Cache, 2,70 GHz bis zu<br>4,40 GHz Turbo, 45W, vPro)      | Integrierte Intel UHD P630-Grafikkarte |  |
| Intel Xeon E-2186M (Xeon 6 Kerne, 12 MB Cache, 2,90 GHz bis zu<br>4,60 GHz Turbo, 45W, vPro)      | Integrierte Intel UHD P630-Grafikkarte |  |

### Arbeitsspeicher

#### Tabelle 6. Arbeitsspeicher

| Funktion                       | Technische Daten |
|--------------------------------|------------------|
| Minimale Speicherkonfiguration | 8 GB             |
| Maximale Speicherkonfiguration | 64 GB            |
| Anzahl der Steckplätze         | 4 SODIMM         |

#### Tabelle 6. Arbeitsspeicher (fortgesetzt)

| Funktion                                              | Technische Daten                                                                                                    |
|-------------------------------------------------------|----------------------------------------------------------------------------------------------------|
| Maximal unterstützte Speicherkapazität pro Steckplatz | 32 GB                                                                                                    |
| Arbeitsspeicheroptionen                               | <ul> <li>8 GB - 1 x 8 GB</li> <li>16 GB - 1 x 16 GB</li> <li>16 GB - 2 x 8 GB</li> <li>32 GB - 1 x 32 GB</li> <li>32 GB - 2 x 16 GB</li> <li>32 GB - 4 x 8 GB</li> <li>64 GB - 4 x 16 GB</li> <li>64 GB - 2 x 32 GB</li> </ul> |
| Тур                                                   | DDR4 SDRAM-ECC und Nicht-ECC-Speicher                                                                                                    |
| Geschwindigkeit                                       | <ul> <li>2400 MHz</li> <li>2666 MHz</li> <li>2933 MHz</li> </ul>                                                                                                    |

#### Tabelle 7. Regeln für die Speicherbestückung

| DIMM Sku | Implementierung |  |
|----------|-----------------|--|
| X1       | В               |  |
| X2       | B+D             |  |
| X3       | A+B+C+D         |  |

Position von Kanal A, B, C, D:

- 1. B und D unter Tastatur Steckplatz B in der Nähe des Touchpads und Steckplatz D in der Nähe des LCD
- 2. A und C unter Basis Steckplatz C in der Nähe des hinteren Eingangs/Ausgangs und Steckplatz A in der Nähe des Akkus

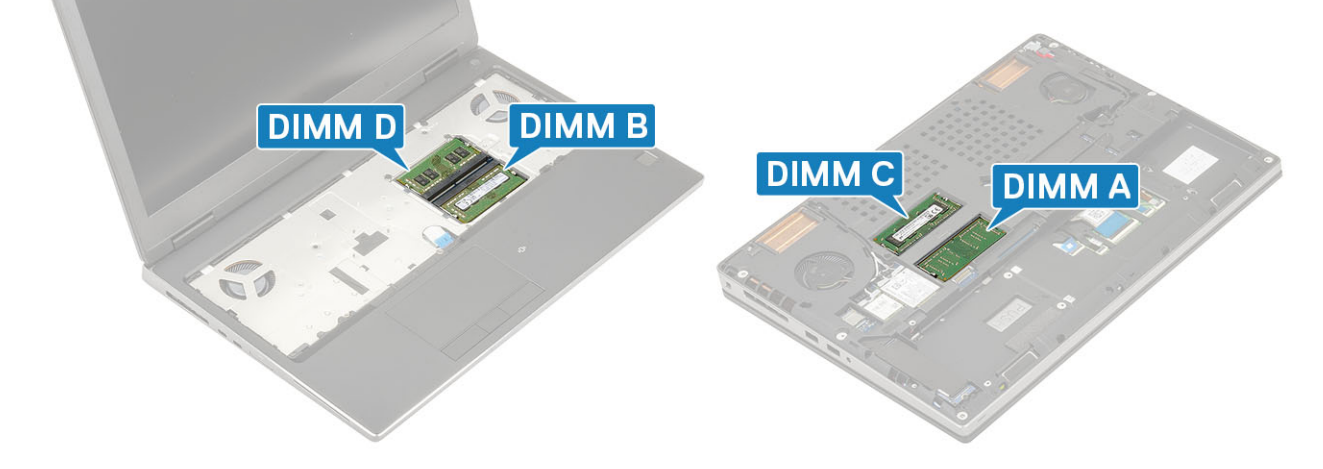

### **Bei Lagerung**

#### Tabelle 8. Speicherspezifikationen

| Тур                                                                           | Bauweise                                 | Schnittstelle                                                                                   | Security option<br>(Sicherheitsoption) | Kapazität                                              |
|-------------------------------------------------------------------------------|------------------------------------------|-------------------------------------------------------------------------------------------------|----------------------------------------|--------------------------------------------------------|
| Drei SSD-Laufwerke<br>(Solid State Drive)                                     | M.2 2280                                 | <ul> <li>SATA AHCI, bis zu<br/>6 Gbit/s</li> <li>PCle 4x4 NVMe, bis<br/>zu 32 Gbit/s</li> </ul> | SED                                    | <ul><li>Bis zu 512 GB</li><li>Bis zu zwei TB</li></ul> |
| Ein 2,5-Zoll-<br>Festplattenlaufwerk<br>(HHD) mit nur einem 4-<br>Zellen-Akku | Ungefähr (2,760 x<br>3,959 x 0,374 Zoll) | SATA AHCl, bis zu<br>6 Gbit/s                                                                   | SED FIPS                               | Bis zu zwei TB                                         |

### Systemplatinenanschlüsse

#### Tabelle 9. Systemplatinenanschlüsse

| Funktionen                     | Technische Daten                                                                                                    |
|--------------------------------|----------------------------------------------------------------------------------------------------|
| M.2-Anschlüsse                 | <ul> <li>Steckplatz 1, Sockel 1, 3030 Key A</li> <li>Steckplatz 2, Sockel 2, 3042 Key B</li> <li>Steckplatz 3, Sockel 3, 2280 Key M</li> <li>Steckplatz 4, Sockel 3, 2280 Key M</li> <li>Steckplatz 5, Sockel 3, 2280 Key M</li> </ul> |
| Serieller ATA-Anschluss (SATA) | 1 (nur mit 4-Zellen-Akku)                                                                                                    |

### Medienkartenleser

#### Tabelle 10. Technische Daten des Medienkartenlesegeräts

| Funktionen          | Technische Daten                               |
|---------------------|------------------------------------------------|
| Тур                 | Ein SD-Kartensteckplatz                        |
| Unterstützte Karten | <ul><li>SD</li><li>SDHC</li><li>SDXC</li></ul> |

### **Audio**

#### Tabelle 11. Audio

| Funktionen   | Technische Daten                |
|--------------|---------------------------------|
| Controller   | Realtek ALC3281                 |
| Тур          | Vierkanal-High-Definition-Audio |
| Lautsprecher | Zwei (gerichtete Lautsprecher)  |

#### Tabelle 11. Audio (fortgesetzt)

| Funktionen          | Technische Daten                                                                                                    |
|---------------------|----------------------------------------------------------------------------------------------------|
| Schnittstelle       | <ul> <li>Universelle Audio-Buchse</li> <li>Stereokopfhörer</li> <li>Stereo-Headset</li> <li>Stereo-Eingang</li> <li>Mikrofon-Eingang</li> <li>Stereo-Ausgang</li> </ul> |
| Interner Verstärker | 2 W (Effektivwert) je Kanal                                                                                                    |

### Video

#### Tabelle 12. Video

| Controller                        | Тур     | CPU-<br>Abhängigkeit                                                                                                    | Grafikspeicher<br>typ | Kapazität                                | Unterstützung<br>für externe<br>Bildschirme | Maximale<br>Auflösung                                                                                                    |
|-----------------------------------|---------|----------------------------------------------------------------------------------------------------|-----------------------|------------------------------------------|---------------------------------------------|----------------------------------------------------------------------------------------------------|
| Intel UHD-<br>Grafikkarte 630     | UMA     | <ul> <li>Intel Core i5-<br/>Prozessor</li> <li>Intel Core i7-<br/>Prozessor</li> <li>Intel Core i9-<br/>Prozessor</li> </ul> | Integriert            | Gemeinsam<br>genutzter<br>Systemspeicher | eDP/mDP/<br>HDMI/Typ C                      | 4.096 × 2.304                                                                                                    |
| Intel UHD-<br>Grafikkarte<br>P630 | UMA     | Intel Xeon                                                                                                    | Integriert            | Gemeinsam<br>genutzter<br>Systemspeicher | eDP/mDP/<br>HDMI/Typ C                      | 4.096 × 2.304                                                                                                    |
| Radeon Pro WX<br>4150             | Separat | NA                                                                                                    | GDDR5                 | 4 GB                                     | HDMI/mDP/eDP/<br>USB C                      | <ul> <li>Einzelner<br/>DisplayPort 1.4-<br/>Anschluss –<br/>7.680 x 4.320<br/>(8K) bei 30 Hz</li> <li>Zwei DisplayPort<br/>1.4-Anschlüsse<br/>– 7.680 x 4.320<br/>(8K) bei 60 Hz</li> <li>HDMI 2.0 –<br/>4.096 x 2.160<br/>(4K) bei 60 Hz</li> </ul>                                                                             |
| NVIDIA Quadro<br>P1000            | Separat | NA                                                                                                    | GDDR5                 | 4 GB                                     | eDP/mDP/<br>HDMI/Typ C                      | <ul> <li>Max. digitale</li> <li>Auflösung:</li> <li>Einzelner</li> <li>DisplayPort 1.4-<br/>Anschluss –</li> <li>7.680 x 4.320</li> <li>(8K) bei 30 Hz</li> <li>(mDP/Typ C zu<br/>DP)</li> <li>Zwei DisplayPort</li> <li>1.4-Anschlüsse</li> <li>7.680 x 4.320</li> <li>(8K) bei 60 Hz</li> <li>(mDP/Typ C zu<br/>DP)</li> </ul> |

#### Tabelle 12. Video (fortgesetzt)

| Controller             | Тур     | CPU-<br>Abhängigkeit | Grafikspeicher<br>typ | Kapazität | Unterstützung<br>für externe<br>Bildschirme | Maximale<br>Auflösung                                                                                                    |
|------------------------|---------|----------------------|-----------------------|-----------|---------------------------------------------|----------------------------------------------------------------------------------------------------|
| NVIDIA Quadro<br>P2000 | Separat | NA                   | GDDR5                 | 4 GB      | eDP/mDP/<br>HDMI/Typ C                      | <ul> <li>Max. digitale<br/>Auflösung:</li> <li>Einzelner<br/>DisplayPort 1.4-<br/>Anschluss –<br/>7.680 x 4.320<br/>(8K) bei 30 Hz<br/>(mDP/Typ C zu<br/>DP)</li> <li>Zwei DisplayPort<br/>1.4-Anschlüsse<br/>– 7.680 x 4.320<br/>(8K) bei 60 Hz<br/>(mDP/Typ C zu<br/>DP)</li> </ul>                                                           |
| NVIDIA Quadro<br>P3200 | Separat | NA                   | GDDR5                 | 6 GB      | eDP/mDP/<br>HDMI/Typ C                      | <ul> <li>Max. digitale</li> <li>Auflösung:</li> <li>Einzelner</li> <li>DisplayPort 1.4-</li> <li>Anschluss –</li> <li>7.680 x 4.320</li> <li>(8K) bei 30 Hz</li> <li>(mDP/Typ C zu</li> <li>DP)</li> <li>Zwei DisplayPort</li> <li>1.4-Anschlüsse</li> <li>7.680 x 4.320</li> <li>(8K) bei 60 Hz</li> <li>(mDP/Typ C zu</li> <li>DP)</li> </ul> |

### Kamera

#### Tabelle 13. Kamera

| Funktionen                    | Technische Daten                                                                                                    |
|-------------------------------|----------------------------------------------------------------------------------------------------|
| Auflösung                     | <ul> <li>Kamera:</li> <li>Standbild: 0,92 Megapixel</li> <li>Video: 1280 x 720 bei 30 fps</li> <li>Infrarotkamera (optional auf FHD ohne Touchscreen):</li> <li>Standbild: 0,30 Megapixel</li> <li>Video: 340 x 340 bei 60 fps</li> </ul> |
| Diagonaler Betrachtungswinkel | <ul><li>Kamera: 86,7 Grad</li><li>Infrarotkamera: 70 Grad</li></ul>                                                                                                    |

### Wireless

#### Tabelle 14. Wireless – technische Daten

| Maximale Übertragungsrate | 867 Mbit/s             |
|---------------------------|------------------------|
| Frequenzbänder            | 2,4 GHz/5 GHz          |
| Verschlüsselung           | WEP 64 Bit und 128 Bit |

### Ports und Anschlüsse

#### Tabelle 15. Ports und Anschlüsse

| Funktionen            | Technische Daten                                                                                                    |
|-----------------------|----------------------------------------------------------------------------------------------------|
| Speicherkartenleser   | SD 4.0-Speicherkartenleser                                                                                                    |
| Smart Card-Leser      | Standard                                                                                                    |
| USB                   | Zwei USB 3.1-Gen 1-Ports                                                                                                    |
| Security (Sicherheit) | Nobel wedge-Anschluss für Diebstahlsicherung                                                                                                    |
| Docking-Port          | Kabel-Dock-Unterstützung                                                                                                    |
| Audio                 | <ul><li>Headset-Anschluss</li><li>Array-Mikrofone mit Rauschunterdrückung</li></ul>                                                                                      |
| Grafik                | <ul> <li>Mini-DisplayPort 1.4</li> <li>HDMI 2.0</li> <li>ANMERKUNG: Für Systeme mit DisplayPort 1.4 gilt HBR3, und HBR2 für jedes System mit DisplayPort 1.2.</li> </ul> |
| Netzwerkadapter       | Ein RJ-45-Anschluss                                                                                                    |
| Thunderbolt           | Zwei Thunderbolt 3-Anschlüsse (Typ-C)                                                                                                    |

### Kommunikation

#### Tabelle 16. Kommunikation

| Funktionen      | Technische Daten                                                                                                    |
|-----------------|----------------------------------------------------------------------------------------------------|
| Netzwerkadapter | Integriertes Intel i219LM10/100/1000-Mbps-Ethernet (RJ-45) mit<br>Unterstützung für Intel Remote-Aktivierung und PXE |
| Wireless        | <ul><li>Wi-Fi 802.11n/ac über M.2</li><li>Bluetooth</li></ul>                                                        |

### Kontaktlose Smart Card

#### Tabelle 17. Kontaktlose SmartCard

| Titel                                                           | Beschreibung                                                                                                    | Kontaktloses SmartCard-Lesegerät Dell<br>ControlVault 3 mit NFC |
|-----------------------------------------------------------------|----------------------------------------------------------------------------------------------------|-----------------------------------------------------------------|
| Unterstützung von Felica-Karten                                 | Lesegerät und Software unterstützen<br>kontaktlose Felica-Karten                                                                   | Ja                                                              |
| Karte unterstützt kontaktlose Chipfunktion<br>(Prox) zu 125 kHz | Lesegerät und Software unterstützen<br>kontaktlose Chipfunktion (Prox) mit einer<br>Übertragungsrate von 125 kHz                   | Nein                                                            |
| Unterstützung von Karten des Typs A nach<br>ISO 14443           | Lesegerät und Software unterstützen<br>kontaktlose Karten des Typs A nach ISO<br>14443                                             | Ja                                                              |
| Unterstützung von Karten des Typs B nach<br>ISO 14443           | Lesegerät und Software unterstützen<br>kontaktlose Karten des Typs B nach ISO<br>14443                                             | Ja                                                              |
| ISO/IEC 21481                                                   | Lesegerät und Software unterstützen<br>kontaktlose Karten und Tokens gemäß<br>ISO/IEC 21481                                        | Ja                                                              |
| ISO/IEC 18092                                                   | Lesegerät und Software unterstützen<br>kontaktlose Karten und Tokens gemäß<br>ISO/IEC 21481                                        | Ja                                                              |
| Unterstützung von Karten gemäß ISO<br>15693                     | Lesegerät und Software unterstützen<br>kontaktlose Karten nach ISO15693                                                            | Ja                                                              |
| NFC-Tag-Unterstützung                                           | Unterstützt das Lesen und die Verarbeitung<br>von NFC-konformen Tag-Informationen                                                  | Ja                                                              |
| NFC-Lesemodus                                                   | Unterstützung des vom NFC-Forum definierten Lesemodus                                                                              | Ja                                                              |
| NFC-Schreibmodus                                                | Unterstützung des vom NFC-Forum definierten Schreibmodus                                                                           | Ja                                                              |
| NFC-Peer-to-Peer-Modus                                          | Unterstützung des vom NFC-Forum<br>definierten Peer-to-Peer-Modus                                                                  | Ja                                                              |
| EMVCo-konform                                                   | Entspricht den EMVCo-Smartcard-<br>Standards, wie unter www.emvco.com<br>veröffentlicht                                            | Ja                                                              |
| EMVCo-zertifiziert                                              | Formell gemäß EMVCo-Smartcard-<br>Standards zertifiziert                                                                           | Ja                                                              |
| NFC-Proximity-BS-Schnittstelle                                  | Zählgerät für NFP (Near Field Proximity)<br>zur Nutzung durch das Betriebssystem                                                   | Ja                                                              |
| PC/SC-BS-Schnittstelle                                          | Spezifikation für Personal Computer/<br>Smartcard zur Integration von Hardware-<br>Lesegeräten in Personal-Computer-<br>Umgebungen | Ja                                                              |
| Konformität mit CCID-Treiber                                    | Allgemeine Treiberunterstützung für<br>Schnittstellengeräte für Integrated Circuit<br>Cards und Treiber auf BS-Ebene               | Ja                                                              |
| Windows-zertifiziert                                            | Gerät von Microsoft WHCK zertifiziert                                                                                              | Ja                                                              |
| Unterstützung von Dell ControlVault                             | Gerät verbindet sich mit Dell ControlVault<br>zur Nutzung und Verarbeitung                                                         | Ja                                                              |

(i) ANMERKUNG: 125-Khz-Transponderkarten werden nicht unterstützt.

#### Tabelle 18. Unterstützte Karten

| Hersteller | Karte                                  | Unterstützt |
|------------|----------------------------------------|-------------|
| HID        | jCOP-Lesetest3 A-Karte (14443a)        | Ja          |
|            | 1430 1L                                |             |
|            | DESFire D8H                            |             |
|            | iClass (Legacy)                        |             |
|            | iClass SEOS                            |             |
| NXP/Mifare | Weiße PVC-Karten Mifare DESFire, 8 K   | Ja          |
|            | Weiße PVC-Karten Mifare Classic, 1 K   |             |
|            | S50 JSO-Karte NXP Mifare Classic       |             |
| G&D        | idOnDemand – SCE3.2 144 K              | Ja          |
|            | SCE6.0 FIPS 80 K Dual+ -1 K Mifare     |             |
|            | SCE6.0 nonFIPS 80 K Dual+ 1 K Mifare   |             |
|            | SCE6.0 FIPS 144 K Dual + 1 K Mifare    |             |
|            | SCE6.0 nonFIPS 144 K Dual + 1 K Mifare |             |
|            | SCE7.0 FIPS 144 K                      |             |
| Oberthur   | idOnDemand – OCS5.2 80 K               | Ja          |
|            | ID-One Cosmo 64 RSA D V5.4 T = 0 Karte |             |

### Anzeige

#### Tabelle 19. Anzeige – technische Daten

| Тур                            | <ul> <li>15,6 Zoll, FHD WVA, 1.920 x 1.080, reflexionsarm, NT, NTSC-<br/>Farbspektrum von 45 %</li> </ul>                                         |  |
|--------------------------------|----------------------------------------------------------------------------------------------------|--|
|                                | <ul> <li>15,6 Zoll, FHD WVA, 1.920 x 1.080, reflexionsarm, NT, NTSC-<br/>Farbspektrum von 72 %</li> </ul>                                         |  |
|                                | <ul> <li>15,6 Zoll, FHD WVA, 1.920 x 1.080, TL, Touchfunktion, NTSC-<br/>Farbspektrum von 72 %</li> </ul>                                         |  |
|                                | <ul> <li>15,6 Zoll, UHD WVA, 1.920 x 1.080, reflexionsarm, NT, Adobe-<br/>Farbspektrum von 100 %</li> </ul>                                       |  |
| Luminanz/Helligkeit (Standard) | <ul> <li>220 cd/qm (FHD 45 % Farbspektrum)</li> <li>300 cd/qm (FHD 72% Farbspektrum)</li> <li>350 cd/qm (UHD Adobe 100 % Farbspektrum)</li> </ul> |  |
| Höhe (aktiver Bereich)         | <ul> <li>FHD – 193,59 mm (7,62 Zoll)</li> <li>UHD – 194,40 mm (7,65 Zoll)</li> </ul>                                                              |  |
| Breite (aktiver Bereich)       | <ul> <li>FHD – 344,16 mm (13,55 Zoll)</li> <li>UHD – 345,60 mm (13,61 Zoll)</li> </ul>                                                            |  |
| Diagonale                      | <ul> <li>FHD – 394,87 mm (15,60 Zoll)</li> <li>UHD – 396,52 mm (15,60 Zoll)</li> </ul>                                                            |  |

#### Tabelle 19. Anzeige – technische Daten (fortgesetzt)

| Megapixel                                    | <ul> <li>FHD – 2,07</li> <li>UHD – 8,29</li> </ul>                                      |  |
|----------------------------------------------|-----------------------------------------------------------------------------------------|--|
| Pixel pro Zoll (PPI)                         | <ul> <li>FHD – 141</li> <li>UHD – 282</li> </ul>                                        |  |
| Kontrastverhältnis                           | <ul> <li>FHD – 700:1</li> <li>UHD – 1000:1</li> </ul>                                   |  |
| Bildwiederholfrequenz                        | 60 Hz                                                                                   |  |
| Horizontaler Betrachtungswinkel (mindestens) | 80/80 Grad                                                                              |  |
| Vertikaler Betrachtungswinkel (mindestens)   | 80/80 Grad                                                                              |  |
| Bildpunktgröße                               | <ul> <li>FHD – 0,179 mm</li> <li>UHD – 0,090 mm</li> </ul>                              |  |
| Leistungsaufnahme (maximal)                  | <ul> <li>4,2 W (FHD 45 % Farbspektrum)</li> <li>6,2 W (FHD 72% Farbspektrum)</li> </ul> |  |

### Tastatur

#### Tabelle 20. Tastatur

| Funktionen                          | Technische Daten                                                                                             |
|-------------------------------------|----------------------------------------------------------------------------------------------------|
| Anzahl der Tasten                   | <ul> <li>103 (USA und Kanada)</li> <li>104 (Europa)</li> <li>106 (Brasilien)</li> <li>107 (Japan)</li> </ul> |
| Größe                               | Volle Größe<br>• X = 19,00 mm Tasten-Pitch<br>• Y = 19,00 mm Tasten-Pitch                                    |
| Tastatur mit Hintergrundbeleuchtung | Optional                                                                                                    |
| Layout                              | QWERTZ/AZERTY/Kanji                                                                                          |

### Touchpad

#### Tabelle 21. Technische Daten des Touchpads

| Funktionen  | Technische Daten                                                                  |  |
|-------------|-----------------------------------------------------------------------------------|--|
| Auflösung   | <ul><li>Horizontal: 1048</li><li>Vertikal: 984</li></ul>                          |  |
| Abmessungen | <ul> <li>Breite: 99,50 mm (3,92 Zoll)</li> <li>Höhe: 53 mm (2,09 Zoll)</li> </ul> |  |
| Multi-Touch | Konfigurierbare einzelner Finger und Multi-Finger-Gesten                          |  |

(i) ANMERKUNG: Weitere Informationen über Touchpad-Gesten für Windows 10 finden Sie im Knowledge Base-Artikel 4027871.

### Betriebssystem

#### Tabelle 22. Betriebssystem

| Funktionen                   | Technische Daten                                                                                                    |  |
|------------------------------|----------------------------------------------------------------------------------------------------|--|
| Unterstützte Betriebssysteme | <ul> <li>Windows 10 Home (64 Bit)</li> <li>Windows 10 Professional (64 Bit)</li> <li>Windows 10 Pro für Workstations (64-Bit)</li> <li>Ubuntu 16.04 LTS (64 Bit)</li> <li>Red Hat Linux Enterprise 8.0</li> </ul> |  |

### Akku

#### Tabelle 23. Akku

| Тур                                         | <ul> <li>Lithium-Ionen-Akku, 4 Zellen (64 Wh) mit ExpressCharge</li> <li>Lithium-Ionen-Akku, 6 Zellen (97 Wh) mit ExpressCharge</li> <li>Lithium-Ionen-Akku, 6 Zellen (97 Wh) mit dreijähriger<br/>Gewährleistung</li> </ul>                                                                                                    |  |
|---------------------------------------------|----------------------------------------------------------------------------------------------------|--|
| Abmessungen                                 | <ol> <li>"Intelligenter" Lithium-Ionen-Akku (64 Wh)         <ul> <li>Länge – 222,40 mm (8,76 in)</li> <li>Breite – 73,80 mm (2,90 in)</li> <li>Höhe – 11,15 mm (0,44 in)</li> <li>Gewicht – 298,00 g</li> </ul> </li> <li>"Intelligenter" Lithium-Ionen-Akku (97 Wh)</li> <li>Länge – 332,00 mm (13,07 in)</li> <li>Breite – 73,80 mm (2,90 in)</li> <li>Höhe – 11,15 mm (0,439 in)</li> <li>Gewicht – 445,00 g</li> </ol> |  |
| Gewicht (maximal)                           | <ul> <li>64 Wh – 2,98 kg (0,66 lb)</li> <li>97 Wh – 4,45 kg (0,98 lb)</li> </ul>                                                                                                    |  |
| Spannung                                    | <ul> <li>64 Wh – 7,8 VDC</li> <li>97 Wh – 11,4 VDC</li> </ul>                                                                                                    |  |
| Lebensdauer                                 | 300 Entlade-/Ladezyklen                                                                                                    |  |
| Ladezeit bei ausgeschaltetem Computer (ca.) | 4 Stunden                                                                                                    |  |
| Betriebsdauer                               | Hängt von den vorherrschenden Betriebsbedingungen ab und kann<br>unter gewissen verbrauchsintensiven Bedingungen erheblich kürzer<br>sein.                                                                                                    |  |
| Temperaturbereich: Betrieb                  | 0 °C bis 35 °C (32 °F bis 95 °F)                                                                                                    |  |
| Temperaturbereich: Lagerung                 | -40 °C bis 65 °C (-40 °F bis 149 °F)                                                                                                    |  |
| Knopfzellenbatterie                         | ML1220                                                                                                    |  |

### Netzadapter

#### Tabelle 24. Netzadapter Technische Daten

| Funktionen                     | Technische Daten                 |
|--------------------------------|----------------------------------|
| Тур                            | 180 W-Adapter                    |
| Eingangsspannung               | 100 bis 240 VAC                  |
| Eingangsstrom (maximal)        | 180 W - 2,34 A                   |
| Eingangsfrequenz               | 50 bis 60 Hz                     |
| Ausgangsstrom                  | 180 W – 9,23 A (kontinuierlich)  |
| Nennausgangsspannung           | 19,5 VDC                         |
| Temperaturbereich (Betrieb)    | 0 bis 40 °C (32 bis 104 °F)      |
| Temperaturbereich ( Lagerung ) | -40 bis 70 °C (-40 ° bis 158 °F) |

### **Abmessungen und Gewicht**

#### Tabelle 25. Abmessungen und Gewicht

| Funktionen | Technische Daten                                         |  |
|------------|----------------------------------------------------------|--|
| Höhe       | Höhe Vorderseite (Touchscreen): 25,9 mm (1,02 Zoll)      |  |
|            | Höhe Rückseite (Touchscreen); 30,85 mm (1,21 Zoll)       |  |
|            | Höhe Vorderseite (kein Touchscreen): 25,0 mm (0,98 Zoll) |  |
|            | Höhe Rückseite (kein Touchscreen); 29,97 mm (1,18 Zoll)  |  |
| Breite     | 377,60 mm (14,87 Zoll)                                   |  |
| Tiefe      | 251,30 mm (9,89 Zoll)                                    |  |
| Gewicht    | Ausgangsgewicht 2,52 kg (5,57 lb)                        |  |

### Security (Sicherheit)

#### Tabelle 26. Security (Sicherheit)

| Trusted Platform Module (TPM) 2.0 | Auf Systemplatine integriert |
|-----------------------------------|------------------------------|
| SmartCard                         | Ja                           |

## Software

#### Themen:

- Betriebssystem
- Herunterladen von Windows-Treibern
- Identifizieren der Windows 10 BS-Version

### Betriebssystem

#### Tabelle 27. Betriebssystem

| Funktionen                   | Technische Daten                                                                                                    |
|------------------------------|----------------------------------------------------------------------------------------------------|
| Unterstützte Betriebssysteme | <ul> <li>Windows 10 Home (64 Bit)</li> <li>Windows 10 Professional (64 Bit)</li> <li>Windows 10 Pro für Workstations (64-Bit)</li> <li>Ubuntu 16.04 LTS (64 Bit)</li> <li>Red Hat Linux Enterprise 8.0</li> </ul> |

### Herunterladen von Windows-Treibern

- 1. Schalten Sie das Notebook ein.
- 2. Rufen Sie die Website Dell.com/support auf.
- 3. Klicken Sie auf Produkt-Support, geben Sie die Service-Tag-Nummer Ihres Notebooks ein und klicken Sie auf Senden.
  - (i) ANMERKUNG: Wenn Sie keine Service-Tag-Nummer haben, verwenden Sie die automatische Erkennungsfunktion oder suchen Sie manuell nach Ihrem Notebook-Modell.
- 4. Klicken Sie auf Drivers and Downloads (Treiber und Downloads).
- 5. Wählen Sie das Betriebssystem aus, das auf Ihrem Notebook installiert ist.
- 6. Scrollen Sie auf der Seite nach unten und wählen Sie den zu installierenden Treiber.
- 7. Klicken Sie auf Download File, um den Treiber für Ihr Notebook herunterzuladen.
- 8. Sobald der Download abgeschlossen ist, wechseln Sie zu dem Ordner, in dem Sie die Treiberdatei gespeichert haben.
- 9. Doppelklicken Sie auf das Dateisymbol des Treibers und befolgen Sie die Anweisungen auf dem Bildschirm.

### Identifizieren der Windows 10 BS-Version

Rufen Sie das Dialogfeld mit der Tastenkombination Windows-Taste + R auf. Wenn das Feld angezeigt wird, geben Sie "winver" ein (steht für Windows Version).

| Betriebssystemversion | Codename    | Version | Neuester Build |
|-----------------------|-------------|---------|----------------|
| Windows 10            | Threshold 1 | 1507    | 10240          |
| Windows 10            | Threshold 2 | 1511    | 10586          |
| Windows 10            | Redstone 1  | 1607    | 14393          |
| Windows 10            | Redstone 2  | 1703    | 15063          |

#### Tabelle 28. Identifizieren der Windows 10 BS-Version

#### Tabelle 28. Identifizieren der Windows 10 BS-Version (fortgesetzt)

| Betriebssystemversion | Codename   | Version | Neuester Build |
|-----------------------|------------|---------|----------------|
| Windows 10            | Redstone 3 | 1709    | 16299          |
| Windows 10            | Redstone 4 | 1803    | 17134          |
| Windows 10            | Redstone 5 | 1809    | 17763          |
| Windows 10            | 19H1       | 1903    | 18362          |

## Wie Sie Hilfe bekommen

#### Themen:

Kontaktaufnahme mit Dell

### Kontaktaufnahme mit Dell

(i) ANMERKUNG: Wenn Sie über keine aktive Internetverbindung verfügen, so finden Sie Kontaktinformationen auf der Eingangsrechnung, dem Lieferschein, der Rechnung oder im Dell Produktkatalog.

Dell bietet verschiedene Optionen für Online- und Telefonsupport an. Die Verfügbarkeit ist abhängig von Land und Produkt und einige Dienste sind in Ihrem Gebiet möglicherweise nicht verfügbar. So erreichen Sie den Vertrieb, den Technischen Support und den Kundendienst von Dell:

- 1. Rufen Sie die Website Dell.com/support auf.
- 2. Wählen Sie Ihre Supportkategorie.
- 3. Wählen Sie das Land bzw. die Region in der Drop-Down-Liste Land oder Region auswählen am unteren Seitenrand aus.
- 4. Klicken Sie je nach Bedarf auf den entsprechenden Service- oder Support-Link.